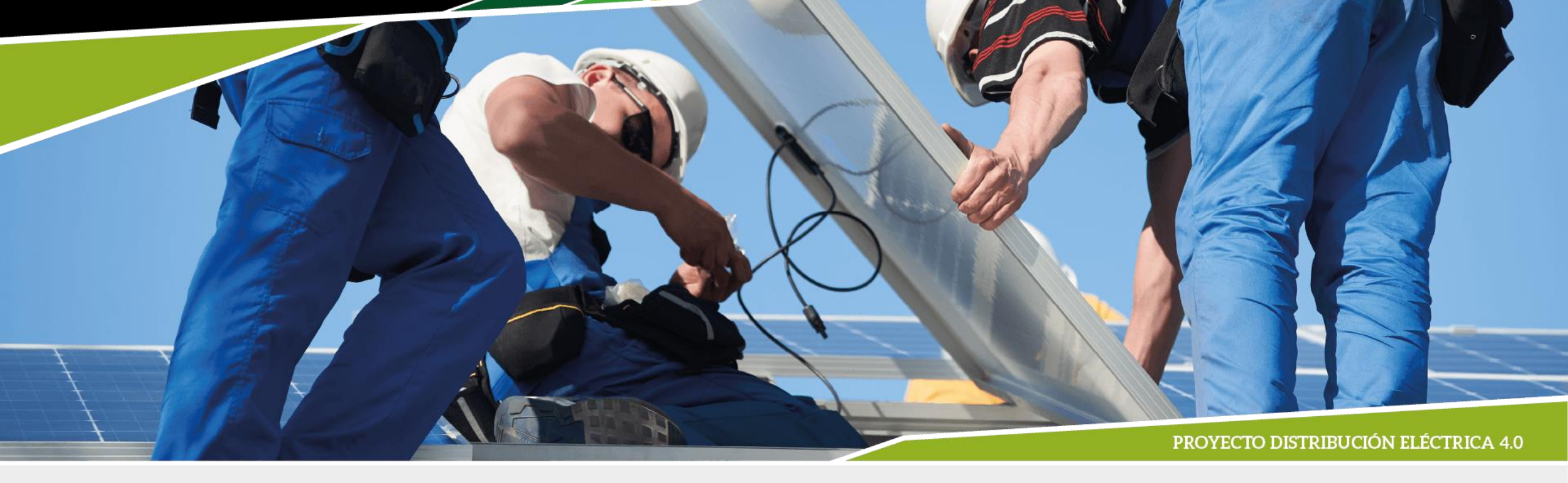

Modelado y simulación de redes eléctricas de distribución hacia las redes eléctricas inteligentes: Modelado y simulación de cargas

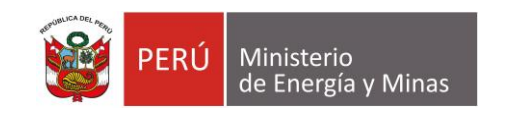

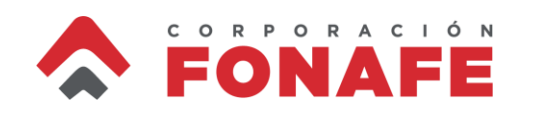

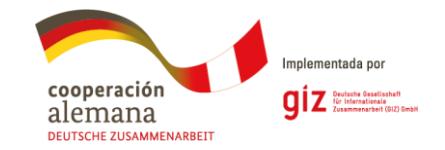

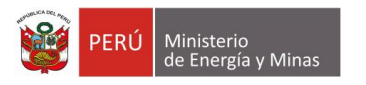

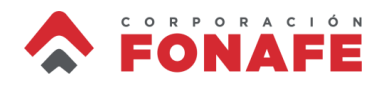

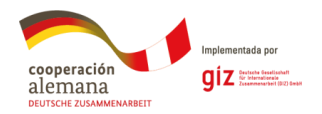

#### **Contenidos**

- Creación de cargas (estáticas) en OpenDSS
- Creación de monitores
- Creación de perfiles de demanda
- Creación de cargas (variables en el tiempo) en OpenDSS
- Modelado de la carga dependiente de la tensión

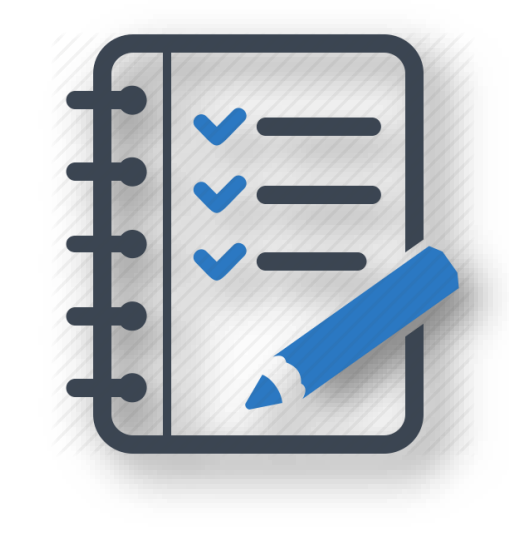

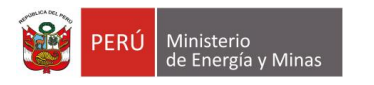

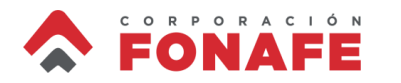

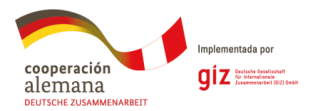

# Carga Estática en OpenDSS

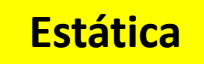

Para definir una carga, OpenDSS utiliza el objeto *load*. La siguiente información es necesario para modelar una carga en OpenDSS:

- name: identificador (único) de la carga
- bus1: nombre de la barra (y fases) dónde se conectará la carga
- kv: tensión nominal de la carga
- model: modelo de la carga (hay siete tipos y más adelante los vamos a ver, de momento usaremos 1, potencia constante)
- conn: tipo de conexión de la carga (delta, wye)
- kW: potencia nominal de la carga
- **pF**: factor de potencia de la carga (se puede usar también **kvar**)
- status: fija o variable (vamos a iniciar con fija)
- phases: número de fasos do la carga (1 o 3 para monofásica o trifásica) Hay otros atributos a utilizar, y los vamos a ver más adelante

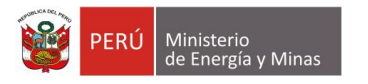

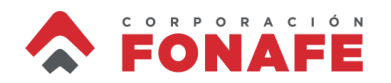

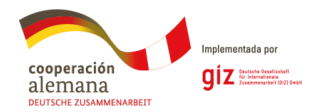

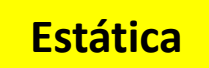

 Crear en OpenDSS un circuito de 10.5 kV y conectar una carga trifásica de 300kW y 75kVAr. Verificar que el consumo se distribuye equitativamente entre las fases.

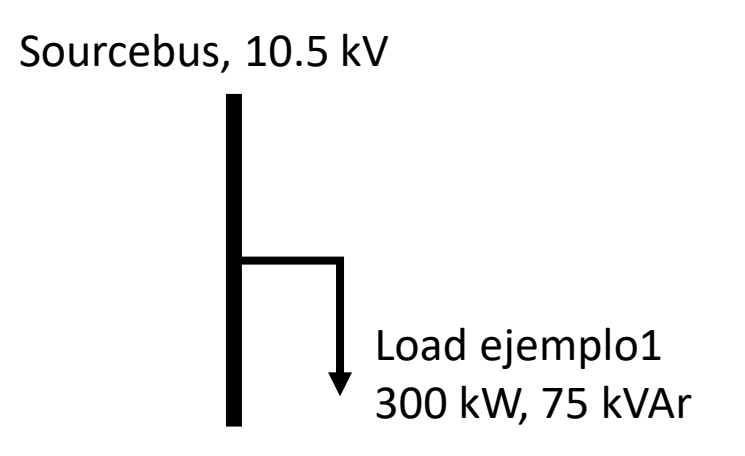

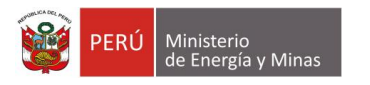

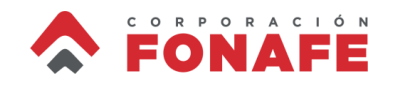

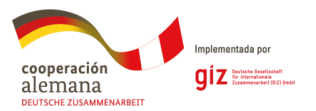

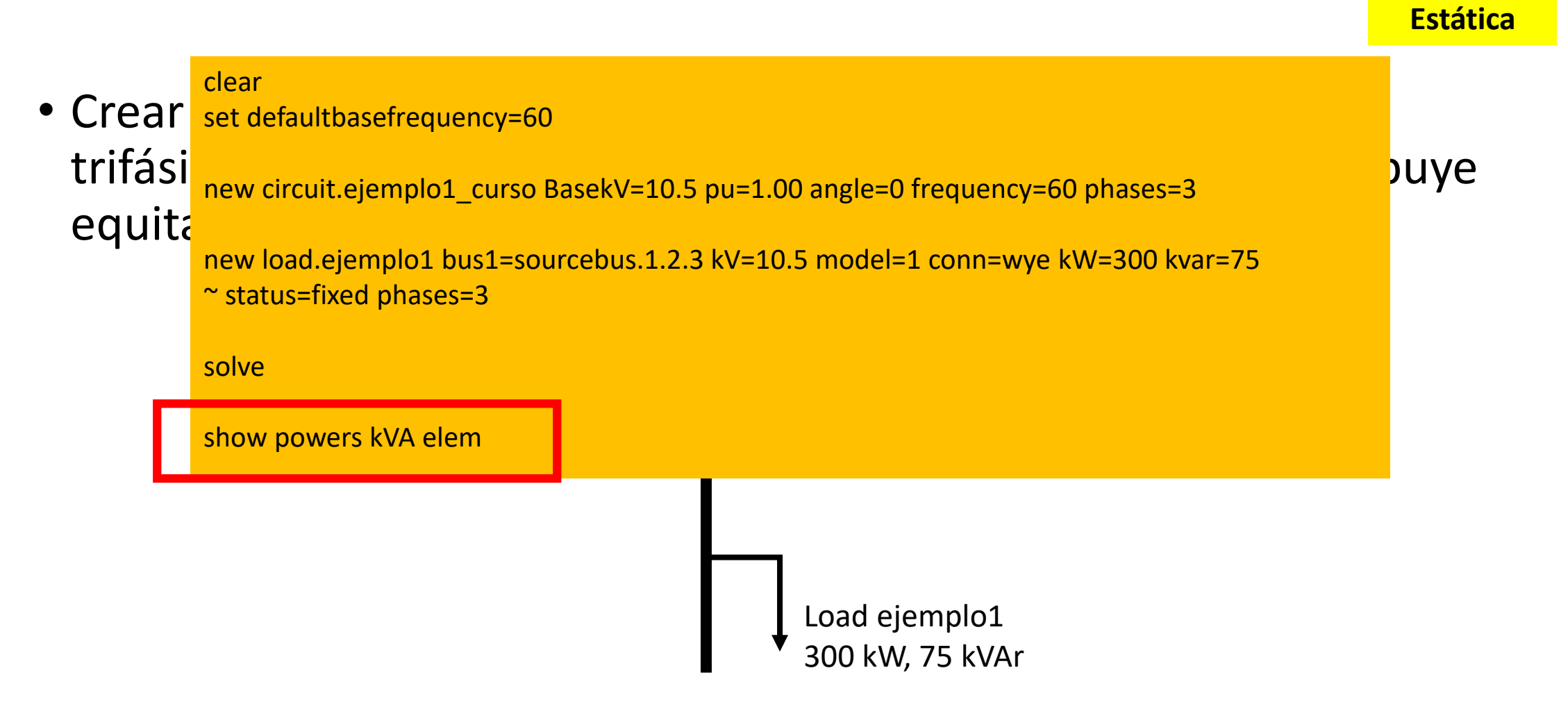

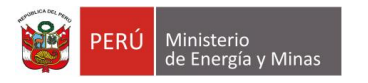

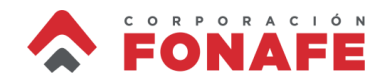

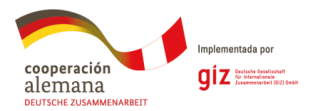

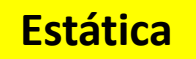

#### • Crear en OpenDSS un circuito de 10.5 kV y conectar una carga

| fásic | ejemplo2_    | curso_Power_ | elem_kVA: Bloc de | notas |       |        | ↔ _ [               |   |
|-------|--------------|--------------|-------------------|-------|-------|--------|---------------------|---|
| · . 1 | Archivo Edio | ción Format  | o Ver Ayuda       |       |       |        |                     |   |
| uita  | CIRCUIT E    | Lement Poi   |                   | ^     |       |        |                     |   |
|       | (Power Flo   |              |                   |       |       |        |                     |   |
|       | Power Del:   |              |                   |       |       |        |                     |   |
|       | Bus          | Phase        | kW +j             | kvar  | kVA   | PF     |                     |   |
|       | ELEMENT =    | "Vsource     | .SOURCE"          |       |       |        |                     |   |
|       | SOURCEBUS    | 1            | -100.0 +j         | -25.0 | 103.1 | 0.9701 |                     |   |
|       | SOURCEBUS    | 2            | -100.0 +j         | -25.0 | 103.1 | 0.9701 |                     |   |
|       | SOURCEBUS    | 3            | -100.0 +j         | -25.0 | 103.1 | 0.9701 |                     |   |
|       | TERMIN       | AL TOTAL     | 300.0 +j          | -75.0 | 309.2 | 0.9701 | Va hamaa araada waa |   |
|       | SOURCEBUS    | 0            | 0.0 +j            | 0.0   | 0.0   | 1.0000 | ra nemos creado una |   |
|       | SOURCEBUS    | 0            | 0.0 +j            | 0.0   | 0.0   | 1.0000 | carga en OpenDSS    |   |
|       | SOURCEBUS    | 0            | 0.0 +j            | 0.0   | 0.0   | 1.0000 |                     |   |
|       | TERMIN       | AL TOTAL     | . 0.0 +j          | 0.0   | 0.0   | 1.0000 |                     |   |
|       |              |              |                   |       |       |        |                     | ~ |
|       | <            |              |                   |       |       |        |                     | > |

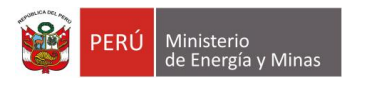

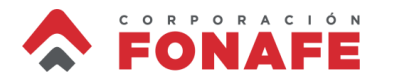

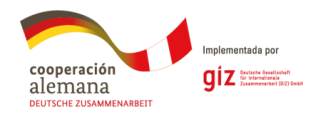

### **Monitores en OpenDSS**

• Al igual que los monitores reales, un *monitor* en OpenDSS guarda las variables eléctricas que se miden en el punto de conexión

Sumamente útiles para análisis que varían en el tiempo (como los que vamos a ver a continuación)

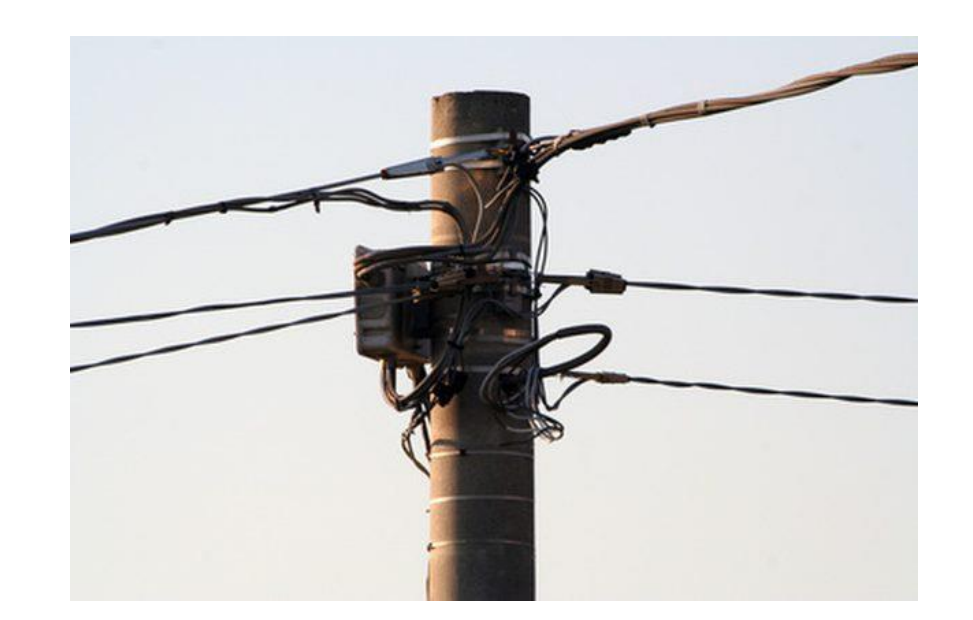

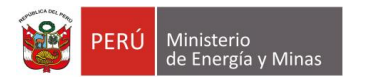

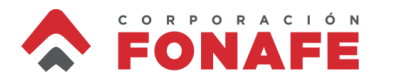

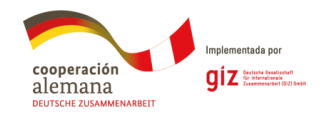

### **Monitores en OpenDSS**

Para definir un monitor, OpenDSS utiliza el objeto *monitor*. La siguiente información es necesaria para crear un monitor en OpenDSS:

- name: identificador (único) del monitor
- **Element**: tipo y nombre del elemento del circuito donde se colocará en monitor (e.j. si se coloca en la fuente del circuito Vsource, se debe indicar *Element=vsource.source*)
- Terminal: se usa para indicar la terminal del elemento donde se instalará el monitor (1, 2 y en el caso de transformadores de 3 devanados, 3)
- Mode: O para monitorear tensión y corriente, 1 para potencia activa y reactiva...hay otros modos que se utilizan para monitorear variables de control (e.j. cambiador de derivaciones)
- ppolar: Se usa en conjunto con el Mode 1 (monitoreo de potencia activa y reactiva) y se define como NO ya que no nos interesa obtener la potencia aparente y el ángulo del factor de potencia

Otros atributos se pueden incluir, pero se ha notado que no son tan necesarios

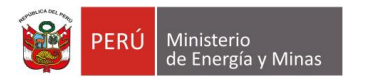

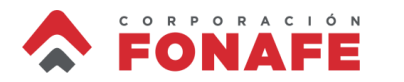

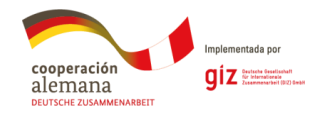

### **Monitores en OpenDSS**

Para definir un monitor, OpenDSS utiliza el objeto *monitor*. La siguiente información es necesaria para crear un monitor en OpenDSS:

• name: identificador (único) del monitor

| • | Eleme                                                                 | EJEMPLOS | en       |
|---|-----------------------------------------------------------------------|----------|----------|
|   | Flome Para tensiones y corrientes                                     |          | luicai   |
|   | new monitor.NOMBRE element=line.nombre_objeto_linea terminal=X mode   | =0       |          |
| • | Termi new monitor.NOIVIBRE element=vsource.source terminal=x mode=0   |          | alară el |
|   | MONIT<br>Para potencia activa y reactiva                              |          |          |
| • | Mode new monitor.NOMBRE element=transformer.nombre objeto transformer |          | <u>у</u> |
|   | reacti ~ <sub>terminal=X</sub> mode=1 ppolar=no                       |          | de       |
|   | control (e.j. campiador de derivaciones)                              |          |          |

 ppolar: Se usa en conjunto con el Mode 1 (monitoreo de potencia activa y reactiva) y se define como NO ya que no nos interesa obtener la potencia aparente y el ángulo del factor de potencia

Otros atributos se pueden incluir, pero se ha notado que no son tan necesarios

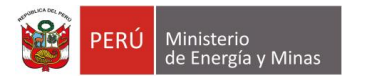

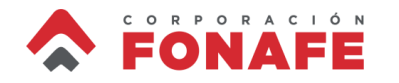

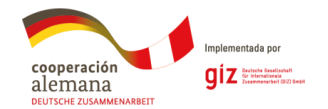

#### **Demanda Diaria**

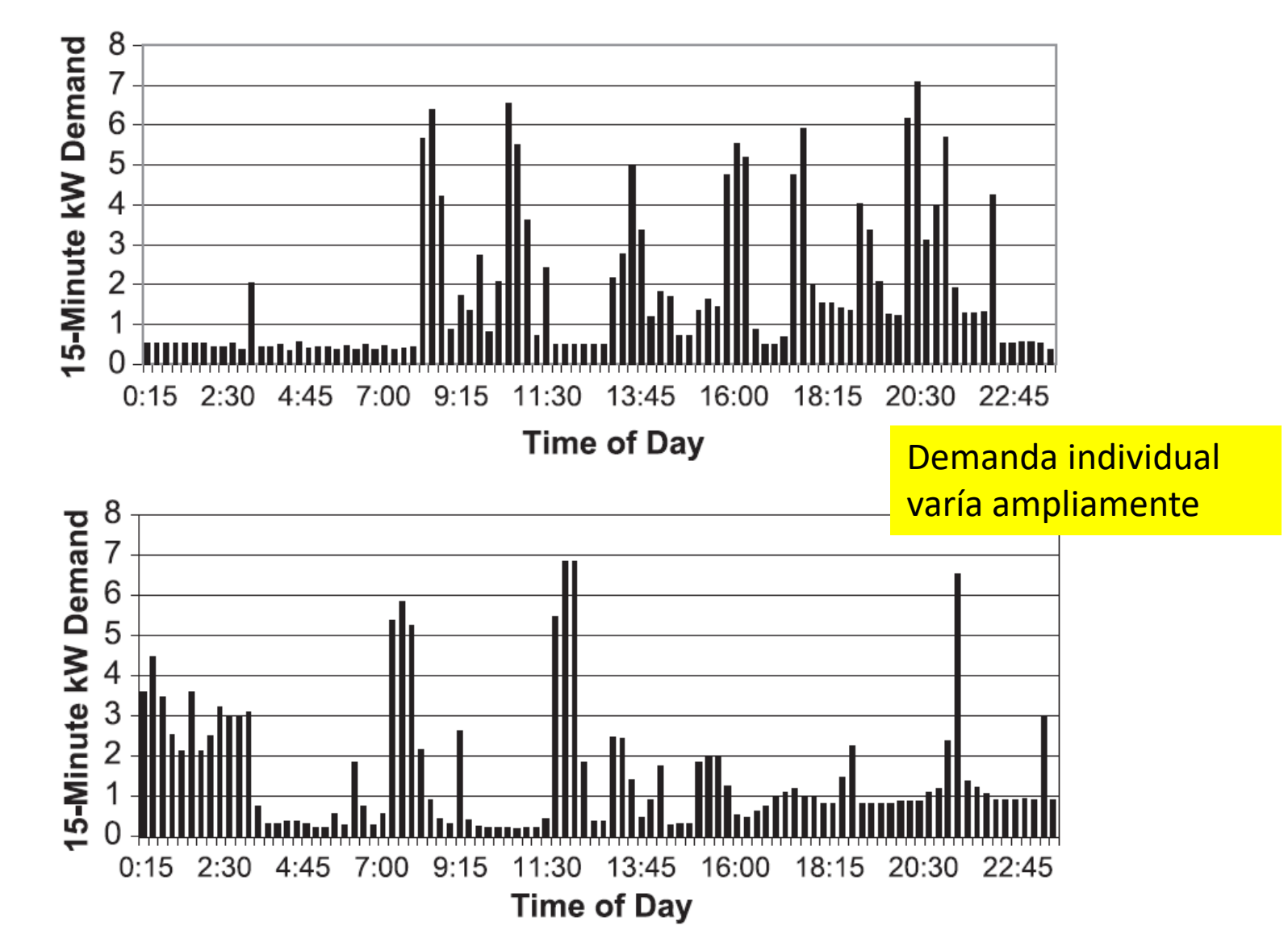

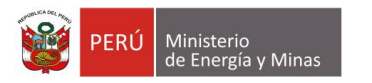

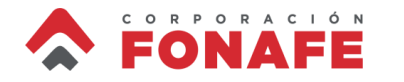

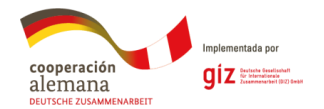

#### Perfil de Demanda

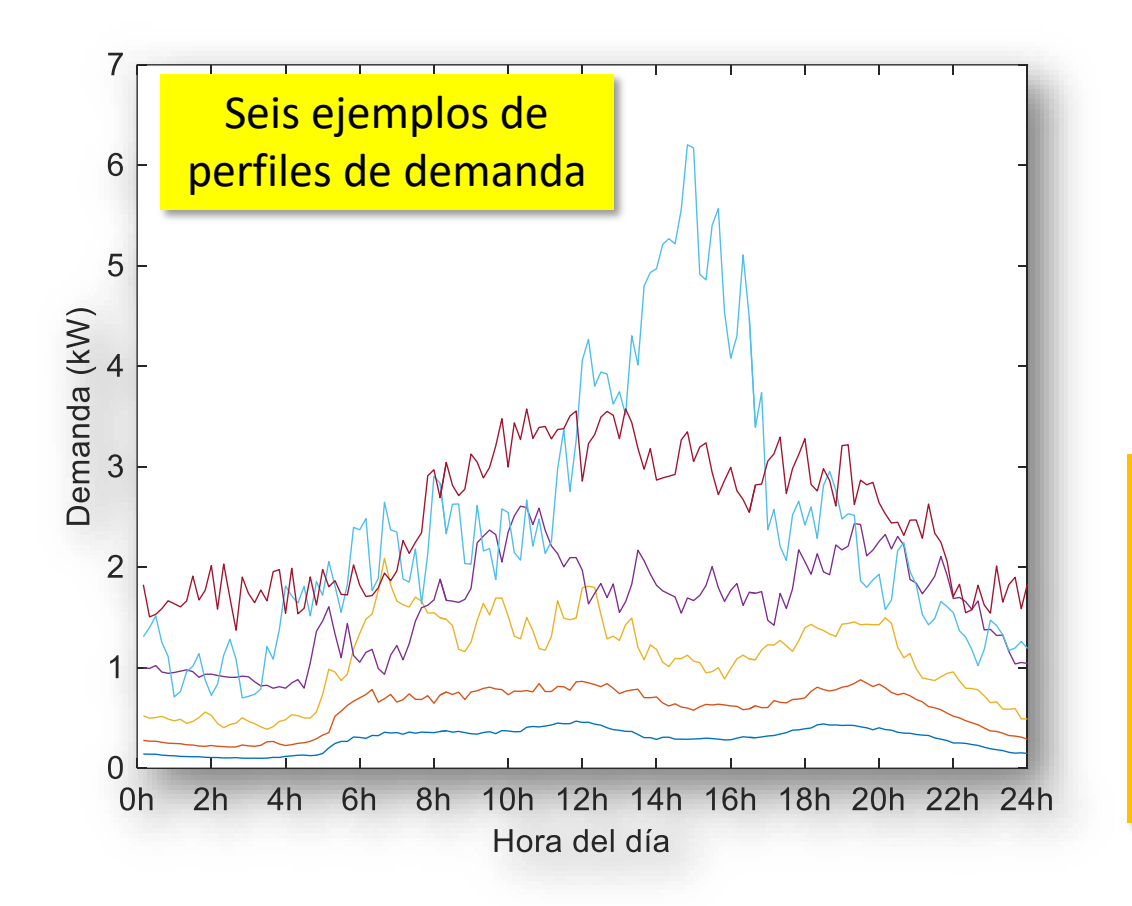

OpenDSS permite representar la variabilidad de la demanda en un periodo de tiempo (e.j., un día)

Se logra creando un objeto Ilamado *loadshape* – la resolución de los perfiles de demanda puede ser de 1, 5, 10, 30, 60 min (en realidad de la resolución deseada)

El loadshape sirve también para crear perfiles de generación...lo veremos en otros módulos

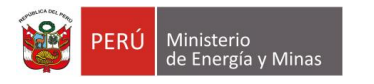

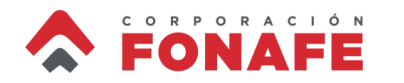

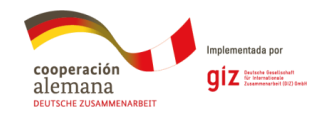

## Perfil de Demanda

Para definir un perfil de demanda, OpenDSS utiliza el objeto *loadshape* que requiere la siguiente información:

- name: identificador (único) del loadshape
- npts: número puntos que tiene el loadshape (e.j., un perfil diario de resolución 10-min tiene 144 puntos)
- minterval: intervalo de tiempo del perfil de carga (e.j., 10 para indicar 10 minutos)
- mult=(file=path): dirección del directorio donde se encuentra el archivo que caracteriza la curva
- useactual: Se define en NO (false) para indicar que el mult multiplicará los kW de la carga a definir (si se define YES [TRUE], la curva de carga se usa sin multiplicar por los kW de la carga)

Otros atributos se pueden incluir, pero se ha notado que no son tan necesarios

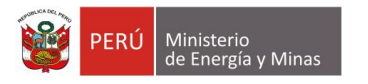

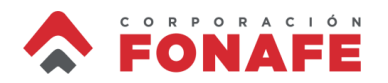

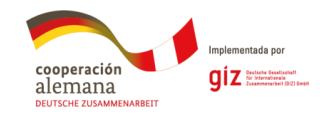

 Crear en OpenDSS un loadshape para cada curva de demanda facilitada

Seis archivos .txt han sido facilitados para este ejemplo

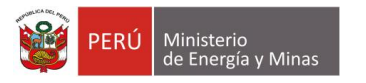

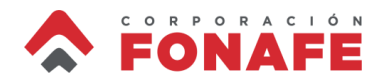

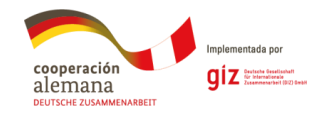

 Crear en OpenDSS un loadshape para cada curva de demanda facilitada

#### clear set defaultbasefrequency=60

new circuit.ejemplo2\_curso BasekV=0.24 pu=1.00 angle=0 frequency=60 phases=2 New Loadshape.loadshape\_1 npts=144 minterval=10 mult=(file=loadshape\_1.txt) useactual=no New Loadshape.loadshape\_2 npts=144 minterval=10 mult=(file=loadshape\_2.txt) useactual=no New Loadshape.loadshape\_3 npts=144 minterval=10 mult=(file=loadshape\_3.txt) useactual=no New Loadshape.loadshape\_4 npts=144 minterval=10 mult=(file=loadshape\_4.txt) useactual=no New Loadshape.loadshape\_5 npts=144 minterval=10 mult=(file=loadshape\_5.txt) useactual=no New Loadshape.loadshape\_6 npts=144 minterval=10 mult=(file=loadshape\_5.txt) useactual=no

Seis archivos .txt han sido facilitados para este ejemplo

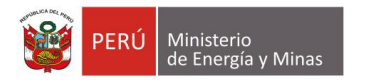

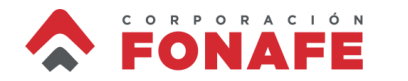

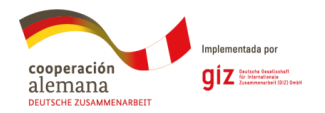

### **Carga Variable en OpenDSS**

Para definir una carga variable en el tiempo (e.j. diaria), OpenDSS utiliza el mismo objeto *load*. Sin embargo, algunos cambios con respecto a la carga estática se hacen en las definiciones.

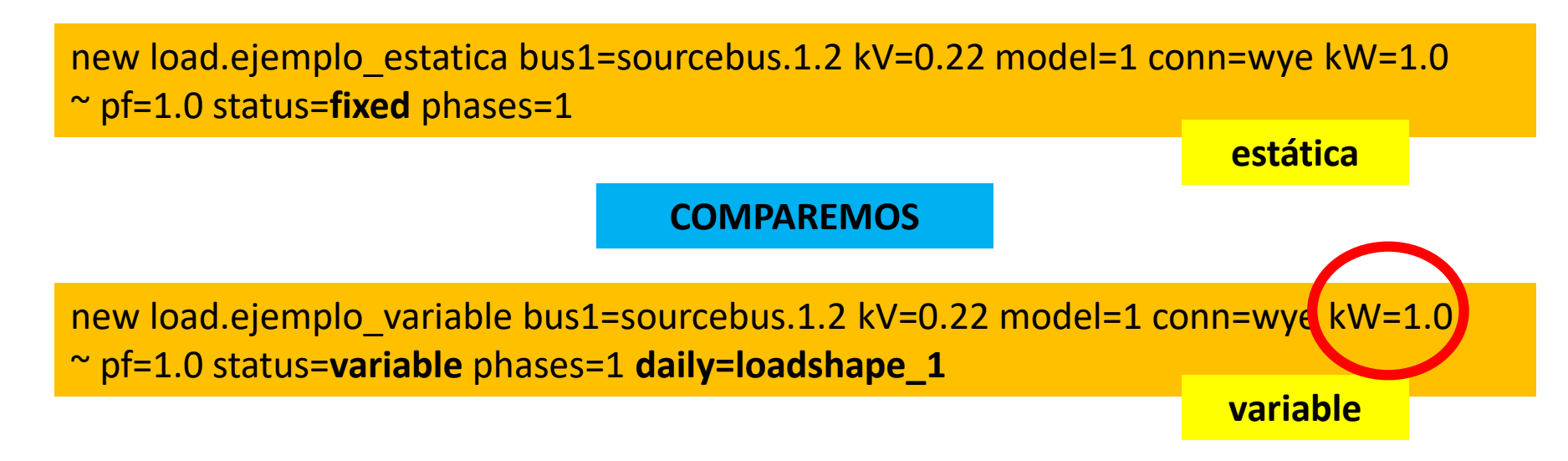

El kW=1.0 es multiplicado (punto a punto) por el loadshape correspondiente. Esto es importante para el algoritmo de asignación de carga que se introducirá más adelante

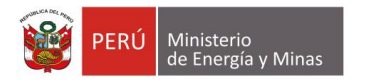

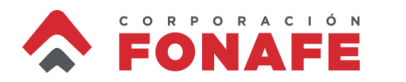

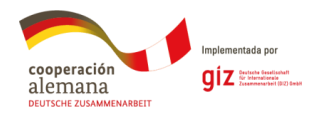

## **Carga Variable en OpenDSS**

Cuando se desea ejecutar un estudio que considera la variación de la demanda (o en general de una variable eléctrica) se le debe indicar a OpenDSS que la simulación cambia del modo estático (por defecto) a variable. Para ello, el siguiente comando debe introducirse antes del *solve*.

set mode=tipo\_estudio stepsize=RESm number=INT"

donde:

- *tipo\_estudio* indica si es diario (daily, lo que haremos en unos minutos) o anual (yearly).
  Hay otros modos, pero estos son los más comunes.
- RES indica la resolución (5, 10, 15, 30, 60, etc.) de la simulación a realizar. La letra "m" efectivamente va después de la cantidad de minutos. Puede también indicarse 1h, 2h, etc.
- INT indica el número de intervalos resultantes cuando se estudia el sistema con la resolución definida. Por ejemplo, si la resolución es de 60 minutos, hay 24 intervalos en un día

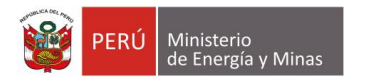

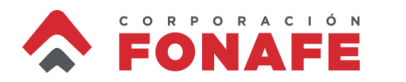

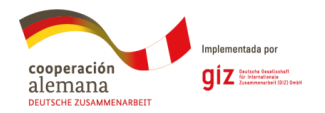

## **Carga Variable en OpenDSS**

Cuando se desea ejecutar un estudio que considera la variación de la demanda (o en general de una variable eléctrica) se le debe indicar a OpenDSS que la simulación cambia del modo estático (por defecto) a variable. Para ello, el siguiente comando debe introducirse antes del *solve*.

set mode=tipo\_estudio stepsize=RESm number=INT"

donde:

- *tipo\_estudio* indica si es diario (daily, lo que haremos en unos minutos) o anual (yearly).
  Hay otros modos, pero estos son los más comunes.
- RES indica la resc. La sentencia "set mode=daily stepsize=10m number=144" efectivamente va etc.
   La letra "m" indica que es una simulación diaria con una resolución de 10 minutos, entonces 144 intervalos en el día
- INT indica el número de intervalos resultantes cuando se estudia el sistema con la resolución definida. Por ejemplo, si la resolución es de 60 minutos, hay 24 intervalos en un día

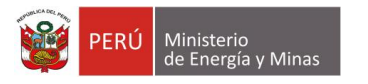

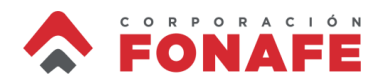

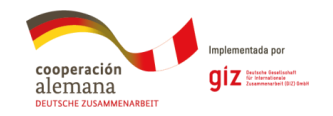

- Crear en OpenDSS un circuito de 0.24 kV (se modela una "fuente ficticia" de un sistema secundario).
- a) Simule inicialmente una carga estática conectada a la fuente de 1kW con factor de potencia unitario. Verifique que cada vivo consume 0.5 kW (y 0 kVAr).
- b) Cambie la carga estática por una variable. Utilice los *loadshapes* creados en el ejemplo 2 para definir el perfil de demanda. Instale un monitor en la fuente. Luego ejecute una simulación diaria con intervalo de 10 min. Utilizando el comando inferior (que se debe ubicar después del *solve*), exporte los resultados del monitor. Verifique que la demanda del circuito coincide con la curva de demanda definida

export monitor monofasico

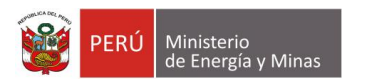

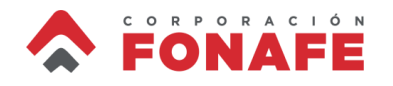

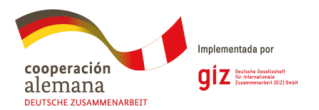

#### Ejemplo 3a

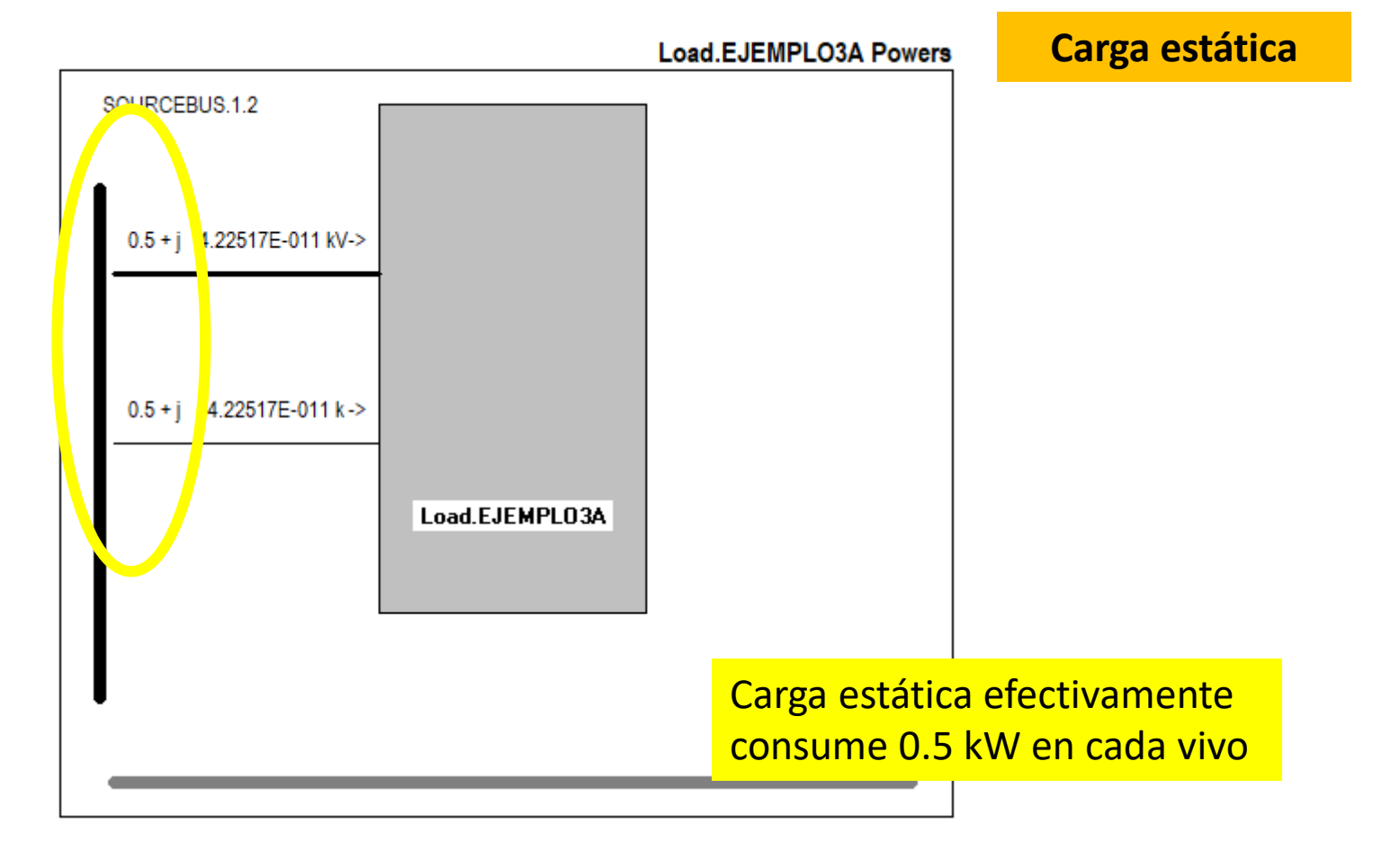

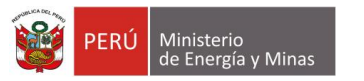

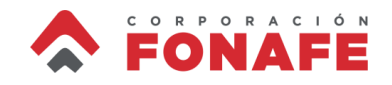

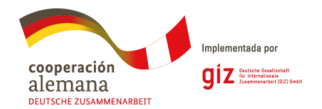

#### Ejemplo 3b

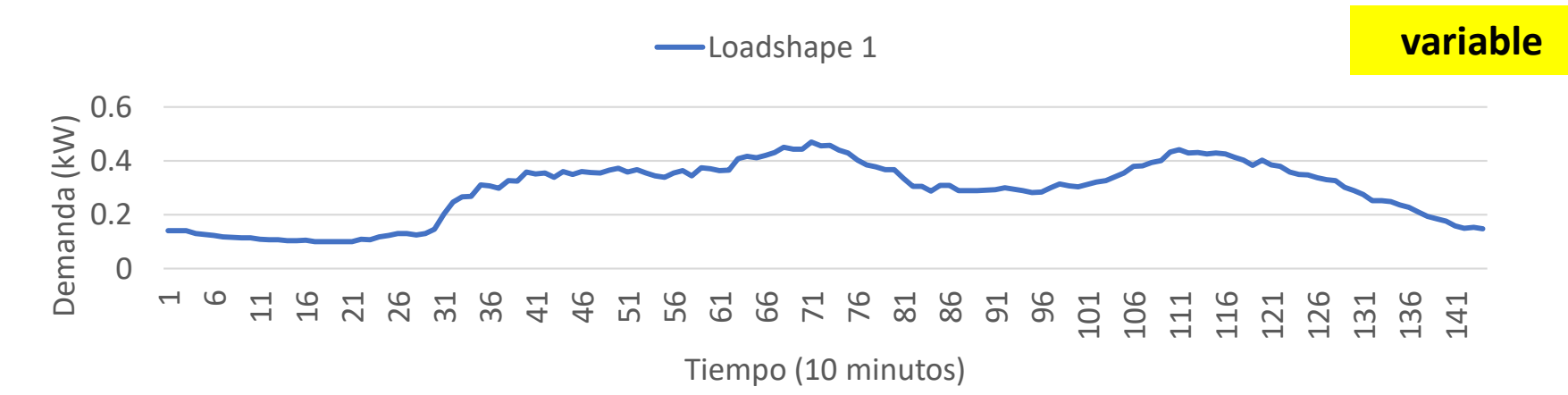

#### clear

set defaultbasefrequency=60

new circuit.ejemplo3b\_curso BasekV=0.22 pu=1.00 angle=0 frequency=60 phases=2

New Loadshape.loadshape\_1 npts=144 minterval=10 mult=(file=loadshape\_1.txt) useactual=no

New load.ejemplo3b bus1=sourcebus.1.2 kV=0.22 model=1 conn=wye kW=1.0 pf=1.0 status=variable phases=1 ~ daily=loadshape\_1

New monitor.monofasico Element=vsource.source Terminal=1 Mode=1 ppolar=no

```
set mode=daily stepsize=10m number=144
```

solve export monitor monofasico Se utilizará el loadshape 1

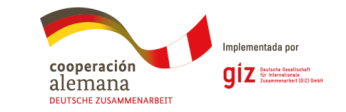

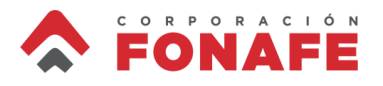

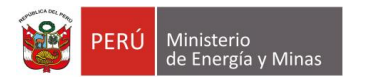

### Ejemplo 3b

|                       | Α    | В      | С          | D         | E          | F         | <b>(</b> |  |
|-----------------------|------|--------|------------|-----------|------------|-----------|----------|--|
| 1                     | hour | t(sec) | P1 (kW)    | Q1 (kvar) | P2 (kW)    | Q2 (kvar) |          |  |
| 2                     | 0    | 600    | -0.0707442 | 7.55E-11  | -0.0707442 | -2.43E-11 |          |  |
| 3                     | 0    | 1200   | -0.070025  | 1.03E-10  | -0.070025  | 5.87E-11  |          |  |
| 4                     | 0    | 1800   | -0.0700605 | 1.12E-10  | -0.0700605 | 1.24E-10  |          |  |
| 5                     | 0    | 2400   | -0.0655214 | 3.75E-11  | -0.0655214 | 4.85E-11  |          |  |
| 6                     | 0    | 3000   | -0.0632822 | 1.49E-10  | -0.0632822 | -6.37E-11 |          |  |
| 7                     | 1    | 0      | -0.0620242 | 6.72E-11  | -0.0620242 | -3.40E-11 |          |  |
| 8                     | 1    | 600    | -0.0591703 | 6.77E-11  | -0.0591703 | -3.41E-11 |          |  |
| 9                     | 1    | 1200   | -0.0582717 | -8.09E-11 | -0.0582717 | 4.07E-11  |          |  |
| 10                    | 1    | 1800   | -0.0575855 | -1.14E-11 | -0.0575855 | 1.10E-10  |          |  |
| 11                    | 1    | 2400   | -0.0571833 | 1.23E-10  | -0.0571833 | 1.32E-10  |          |  |
| 12                    | 1    | 3000   | -0.054857  | -4.70E-11 | -0.054857  | -3.77E-11 |          |  |
| 13                    | 2    | 0      | -0.053496  | 5.85E-11  | -0.053496  | 6.75E-11  |          |  |
| 14                    | 2    | 600    | -0.0535286 | 6.53E-11  | -0.0535286 | 7.43E-11  |          |  |
| 15                    | 2    | 1200   | -0.0514565 | 3.50E-11  | -0.0514565 | -6.80E-11 |          |  |
| 16                    | 2    | 1800   | -0.0516507 | 1.79E-11  | -0.0516507 | 2.67E-11  |          |  |
| 17                    | 2    | 2400   | -0.0529968 | 6.73E-11  | -0.0529968 | -3.55E-11 |          |  |
| 18                    | 2    | 3000   | -0.0502958 | 2.98E-11  | -0.0502958 | 3.83E-11  |          |  |
| 19                    | 3    | 0      | -0.0499689 | -3.37E-11 | -0.0499689 | 8.65E-11  |          |  |
| 20                    | 3    | 600    | -0.0502796 | 8.25E-11  | -0.0502796 | 3.51E-11  |          |  |
| 21                    | 3    | 1200   | -0.0499722 | 2.28E-11  | -0.0499722 | 3.13E-11  |          |  |
| 22                    | 3    | 1800   | -0.0504792 | 9.68E-12  | -0.0504792 | 1.82E-11  |          |  |
| ejemplo5_curs 🕂 : 🕢 🕨 |      |        |            |           |            |           |          |  |

Abrir el archivo .csv exportado por OpenDSS. Se mostrará la información monitoreada en una hoja Excel

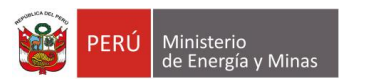

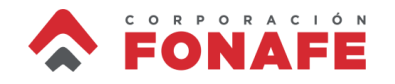

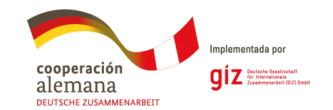

#### Ejemplo 3b

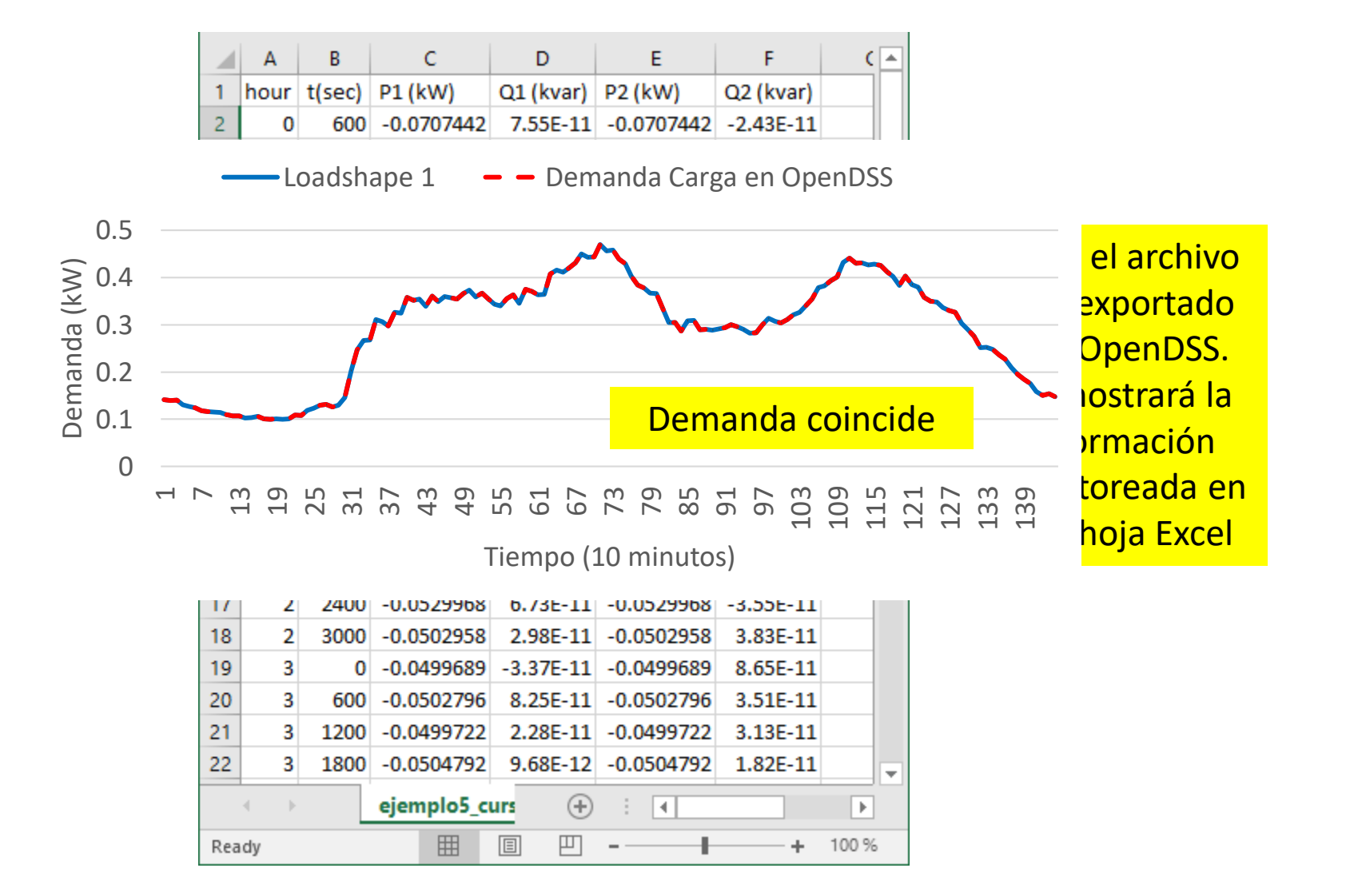

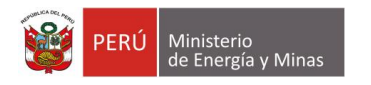

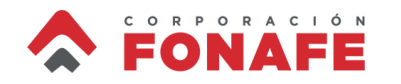

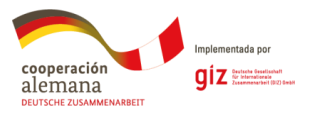

# Modelo de Carga Dependiente de Tensión

• La mayoría de las cargas eléctricas dependen de la tensión de operación, que, típicamente, se representa con el modelo exponencial de carga:

$$P = P_0 \left(\frac{V}{V_0}\right)^{\alpha} \qquad \qquad Q = Q_0 \left(\frac{V}{V_0}\right)^{\beta} \qquad {}^{2.5} \qquad \qquad P = Q_0 \left(\frac{V}{V_0}\right)^{\beta} \qquad {}^{2.5} \qquad \qquad P = Q_0 \left(\frac{V}{V_0}\right)^{\beta} \qquad {}^{2.5} \qquad \qquad P = Q_0 \left(\frac{V}{V_0}\right)^{\beta} \qquad {}^{2.5} \qquad \qquad P = Q_0 \left(\frac{V}{V_0}\right)^{\beta} \qquad {}^{2.5} \qquad \qquad P = Q_0 \left(\frac{V}{V_0}\right)^{\beta} \qquad {}^{2.5} \qquad \qquad P = Q_0 \left(\frac{V}{V_0}\right)^{\beta} \qquad {}^{2.5} \qquad \qquad P = Q_0 \left(\frac{V}{V_0}\right)^{\beta} \qquad {}^{2.5} \qquad \qquad P = Q_0 \left(\frac{V}{V_0}\right)^{\beta} \qquad {}^{2.5} \qquad \qquad P = Q_0 \left(\frac{V}{V_0}\right)^{\beta} \qquad {}^{2.5} \qquad \qquad P = Q_0 \left(\frac{V}{V_0}\right)^{\beta} \qquad {}^{2.5} \qquad \qquad P = Q_0 \left(\frac{V}{V_0}\right)^{\beta} \qquad {}^{2.5} \qquad \qquad P = Q_0 \left(\frac{V}{V_0}\right)^{\beta} \qquad {}^{2.5} \qquad {}^{2.5} \qquad \qquad P = Q_0 \left(\frac{V}{V_0}\right)^{\beta} \qquad {}^{2.5} \qquad {}^{2.5} \qquad {$$

#### donde

- P Potencia activa de la carga
- Q Potencia reactiva de la carga
- $P_0$  Potencia activa nominal a una tensión  $V_0$
- $Q_0$  Potencia reactiva nominal a una tensión  $V_0$
- *V*<sub>0</sub> Tensión nominal de la carga
- $\alpha$  Exponente de potencia activa
- $\beta$  Exponente de potencia reactiva

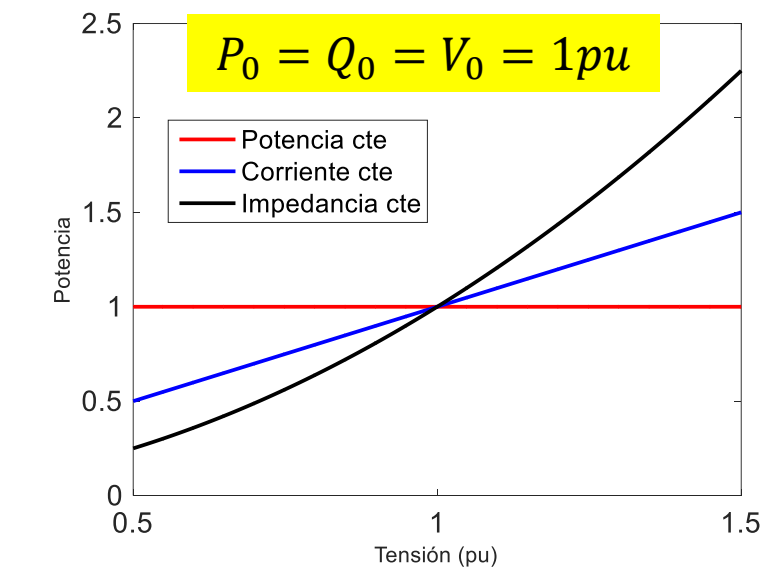

 $\alpha, \beta = 0$ Carga tipo potencia constante $\alpha, \beta = 1$ Carga tipo corriente constante $\alpha, \beta = 2$ Carga tipo impedancia constante

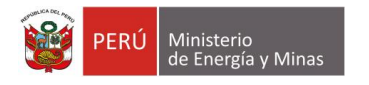

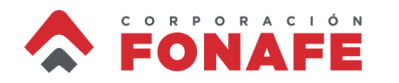

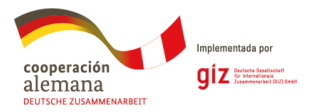

## Modelo de Carga Dependiente de Tensión

• Cuando la carga tiene componentes de potencia constante, corriente constante e impedancia constante, se utiliza el modelo ZIP:

$$P = P_0 \left( a_0 + a_1 \left( \frac{V}{V_0} \right) + a_2 \left( \frac{V}{V_0} \right)^2 \right)$$
$$Q = Q_0 \left( b_0 + b_1 \left( \frac{V}{V_0} \right) + b_2 \left( \frac{V}{V_0} \right)^2 \right)$$

donde:

$$a_0 + a_1 + a_2 = 1$$
  
 $b_0 + b_1 + b_2 = 1$ 

El modelo ZIP da mayor flexibilidad

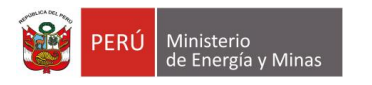

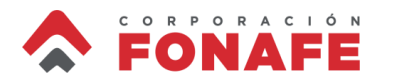

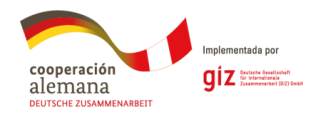

# Modelo ZIP en OpenDSS

• Se requiere cambiar el *model* de la carga a 8, e incluir el siguiente comando:

 $zipv=(a_2, a_1, a_0, b_2, b_1, b_0, V_{cut-off})$ 

• Donde los coeficientes coinciden con los definidos anteriormente y  $V_{cut-off}$  corresponde a la tensión para que la carga se desconecte del circuito (como si no existiese)

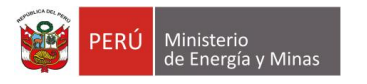

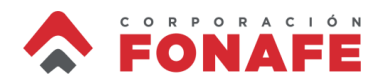

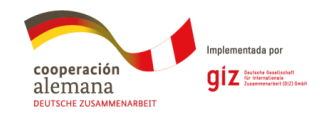

 Defina una carga en OpenDSS que utilice el modelo ZIP de la carga. Utilice como base el ejemplo 3a. Indique algebraicamente las constantes del modelo ZIP

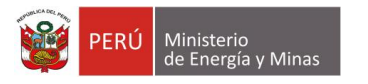

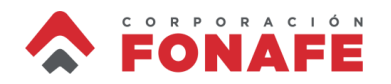

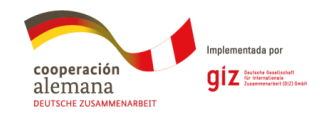

 Defina una carga en OpenDSS que utilice el modelo ZIP de la carga. Utilice como base el ejemplo 3a. Indique algebraicamente las constantes del modelo ZIP

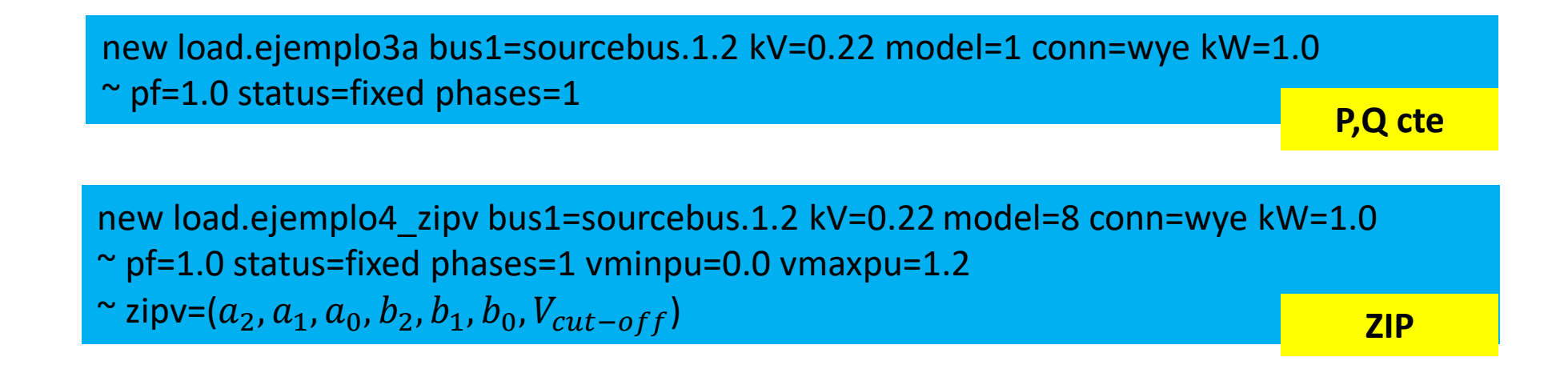

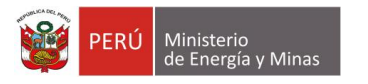

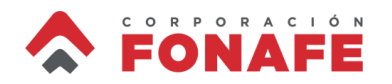

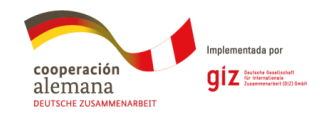

 Defina una carga en OpenDSS que utilice el modelo ZIP de la carga. Utilice como base el ejemplo 3a. Indique algebraicamente las constantes del modelo ZIP

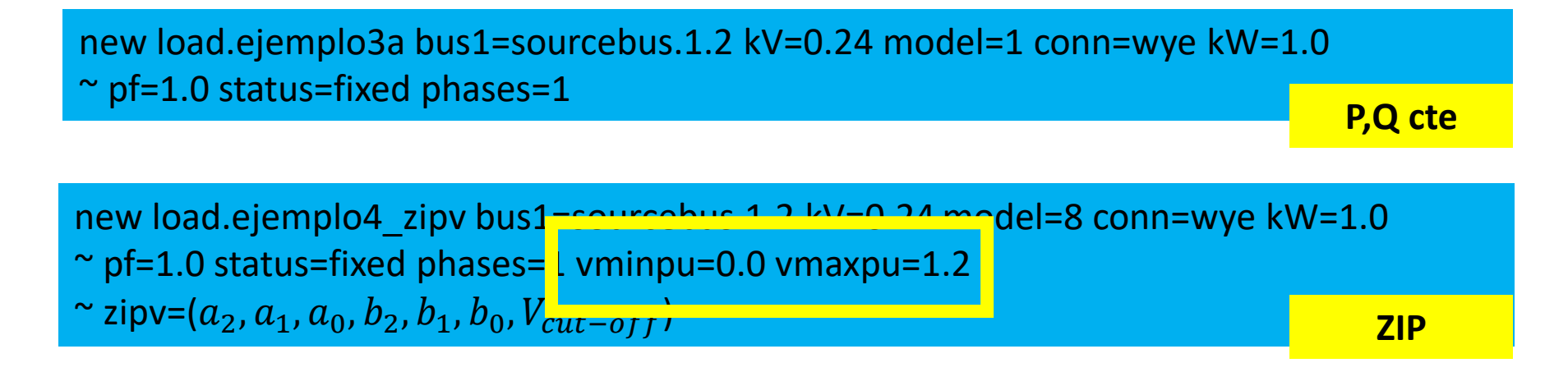

Estos dos comandos básicamente definen el valor de tensión mínima y máxima en los cuales el modelo definido deja de ser válido y cambia a impedancia constante

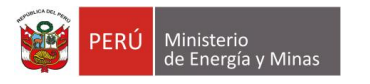

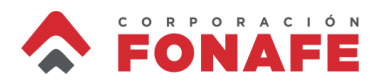

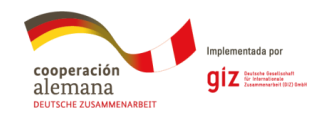

- Crear en OpenDSS un circuito de 0.22 kV (sistema secundario) y simular una carga fija con modelo ZIP conectada a la fuente de 1 kW con factor de potencia de 0.88. Establezca la tensión de cut-off como 0.0 p.u., y la tensión del *sourcebus* en 0.95 p.u. (simulando una caída de tensión hasta la casa)
  - a. Defina  $a_0 = b_0 = 1$  (P, Q cte) y verifique que la demanda equivale a tener una carga con modelo 1
  - b. Defina  $a_1 = b_1 = 1$  (I cte) y verifique que la demanda equivale a tener una carga con modelo 5
  - c. Defina  $a_2 = b_2 = 1$  (Z cte) y verifique que la demanda equivale a tener una carga con modelo 2

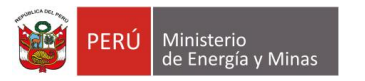

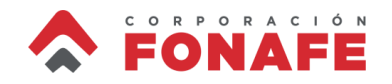

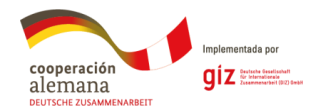

### Ejemplo 5a

$$a_0 = b_0 = 1$$

clear set defaultbasefrequency=60 new circuit.ejemplo5\_curso BasekV=0.2 2 pu=0.95 angle=0 frequency=60 phases=2

new load.ejemplo5\_zipv bus1=sourcebus.1.2 kV=0.22 model=8 conn=wye kW=1.0 pf=0.88 status=fixed phases=1 vminpu=0.0 ~ vmaxpu=1.2 zipv=(0, 0, 1, 0, 0, 1, 0)

new load.ejemplo5\_PQcte bus1=sourcebus.1.2 kV=0.22 model=1 conn=wye kW=1.0 pf=0.88 status=fixed phases=1 vminpu=0.0 ~ vmaxpu=1.2

#### solve show powers kVA Element

El cambio se hace para estudiar el efecto de la tensión en cada simulación

#### Power Conversion Elements

|   | Bus                                             | Phase                           | kW +j k∨                                  | ar                | kVA               | PF                         |
|---|-------------------------------------------------|---------------------------------|-------------------------------------------|-------------------|-------------------|----------------------------|
| ( | ELEMENT =<br>SOURCEBUS<br>SOURCEBUS<br>TERMINAL | "Load.EJEM<br>1<br>2<br>TOTAL . | PLO5_ZIPV"<br>0.5 +j<br>0.5 +j<br>1.0 +j  | 0.3<br>0.3<br>0.5 | 0.6<br>0.6<br>1.1 | 0.8800<br>0.8800<br>0.8800 |
| ( | ELEMENT =<br>SOURCEBUS<br>SOURCEBUS<br>TERMINAL | "Load.EJEM<br>1<br>2<br>TOTAL . | PLOS_PQCTE"<br>0.5 +j<br>0.5 +j<br>1.0 +j | 0.3<br>0.3<br>0.5 | 0.6<br>0.6<br>1.1 | 0.8800<br>0.8800<br>0.8800 |

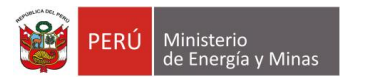

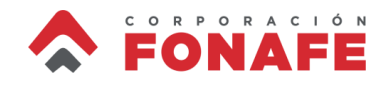

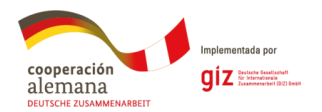

### Ejemplo 5b

$$a_1 = b_1 = 1$$

#### clear

set defaultbasefrequency=60 new circuit.ejemplo5\_curso BasekV=0.22 pu=0.95 angle=0 frequency=60 phases=2

new load.ejemplo5\_zipv bus1=sourcebus.1.2 kV=0.22 model=8 conn=wye kW=1.0 pf=0.88 status=fixed phases=1 vminpu=0.0 ~ vmaxpu=1.2 zipv=(0, 1, 0, 0, 1, 0, 0)

new load.ejemplo5\_Icte bus1=sourcebus.1.2 kV=0.22 model=5 conn=wye kW=1.0 pf=0.88 status=fixed phases=1 vminpu=0.0 ~ vmaxpu=1.2

#### solve

show powers kVA Element

| Power Conv                     | ersion E | lements  |     |     |        |  |  |  |
|--------------------------------|----------|----------|-----|-----|--------|--|--|--|
| Bus                            | Phase    | k₩ ij kw | ar  | kVΔ | PF     |  |  |  |
| FLEMENT = "Load.EJEMPLO5 ZIPV" |          |          |     |     |        |  |  |  |
| SOURCEBUS                      | 1        | 0.5 +j   | 0.3 | 0.6 | 0.8800 |  |  |  |
| SOURCEBUS                      | 2        | 0.5 +j   | 0.3 | 0.6 | 0.8800 |  |  |  |
| TERMINAL                       | TOTAL    | 1.0 +j   | 0.5 | 1.1 | 0.8800 |  |  |  |
|                                |          |          |     |     |        |  |  |  |
| ELEMENT Load.EJEMPL05_ICTE"    |          |          |     |     |        |  |  |  |
| SOURCEBUS                      | 1        | 0.5 +j   | 0.3 | 0.5 | 0.8800 |  |  |  |
| SOURCEBUS                      | 2        | 0.5 +j   | 0.3 | 0.5 | 0.8800 |  |  |  |
| TERMINAL                       | TOTAL    | . 0.9 +j | 0.5 | 1.1 | 0.8800 |  |  |  |
|                                |          |          |     |     |        |  |  |  |

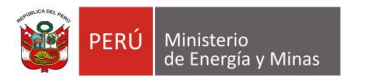

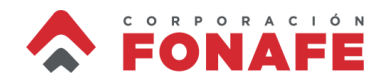

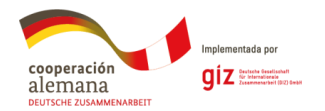

## Ejemplo 5c

$$a_2 = b_2 = 1$$

#### clear

set defaultbasefrequency=60 new circuit.ejemplo5\_curso BasekV=0.22 pu=0.95 angle=0 frequency=60 phases=2

new load.ejemplo5\_zipv bus1=sourcebus.1.2 kV=0.22 model=8 conn=wye kW=1.0 pf=0.88 status=fixed phases=1 vminpu=0.0 ~ vmaxpu=1.2 zipv=(1, 0, 0, 1, 0, 0, 0)

new load.ejemplo5\_Zcte bus1=sourcebus.1.2 kV=0.22 model=2 conn=wye kW=1.0 pf=0.88 status=fixed phases=1 vminpu=0.0 ~ vmaxpu=1.2

#### solve show powers kVA Element

#### Bus Phase kVA PF kW +j kvar Load.EJEMPLO5 ZIPV" ELEMENT SOURCEBUS 1 0.5 +j 0.3 0.6 0.8800 SOURCEBUS 0.6 0.8800 2 0.5 +j 0.3 TERMINAL TOTAL . 1.0 +j 1.1 0.8800 0.5 ELEMENT "Load.EJEMPLUS ZCTE SOURCEBUS 0.5 1 0.5 +j 0.2 0.8800 0.2 0.5 SOURCEBUS 2 0.5 +j 0.8800 TERMINAL TOTAL . 0.9 +j 0.5 1.0 0.8800

#### Power Conversion Elements

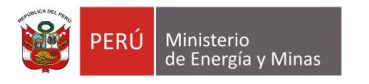

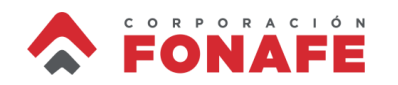

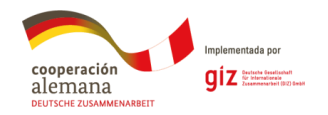

Referencias

- W.H. Kersting, "Distribution System Modeling and Analysis", CRC Press, 3<sup>rd</sup> edition, 2012
- T. Gönen, "Electric Power Distribution System Engineering", CRC Press, 2<sup>nd</sup> edition, 2008
- J. Quirós-Tortós, A. Arguelo, y G. Valverde, "Statistical Analysis of Residential Demand Behavior in Costa Rica: Creation of Load Profiles," IEEE CONCAPAN 2016, Nov. 2016
- D. Leiva, C. Araya, G. Valverde, y J. Quirós-Tortós, "Statistical Representation of Demand for GIS-based Load Profile Allocation in Distribution Networks," extended abstract accepted to IEEE-PES PowerTech 2017, Jun. 2017
- G. Valverde, A. Arguello, R. Gonzalez, y J. Quiros-Tortos, "Integration of Open Software for Studying Large-Scale Distribution Networks," Accepted in IET Gen. Trans. and Dist.: Interfacing Techniques for Simulation Tools in Smart Grid Dec. 2016

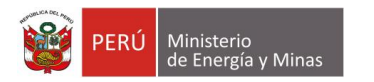

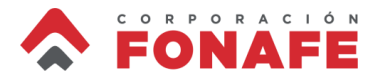

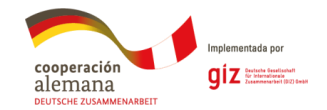

# Muchas gracias por su atención

Dr. Jairo Quirós-Tortós Consultor jairoquirostortos@ieee.org

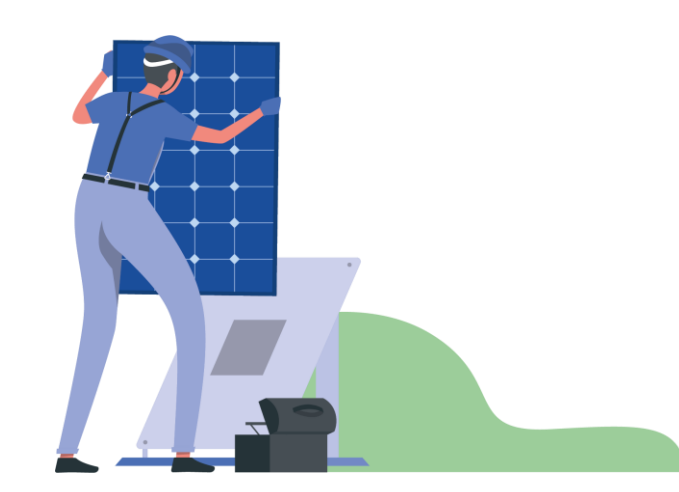

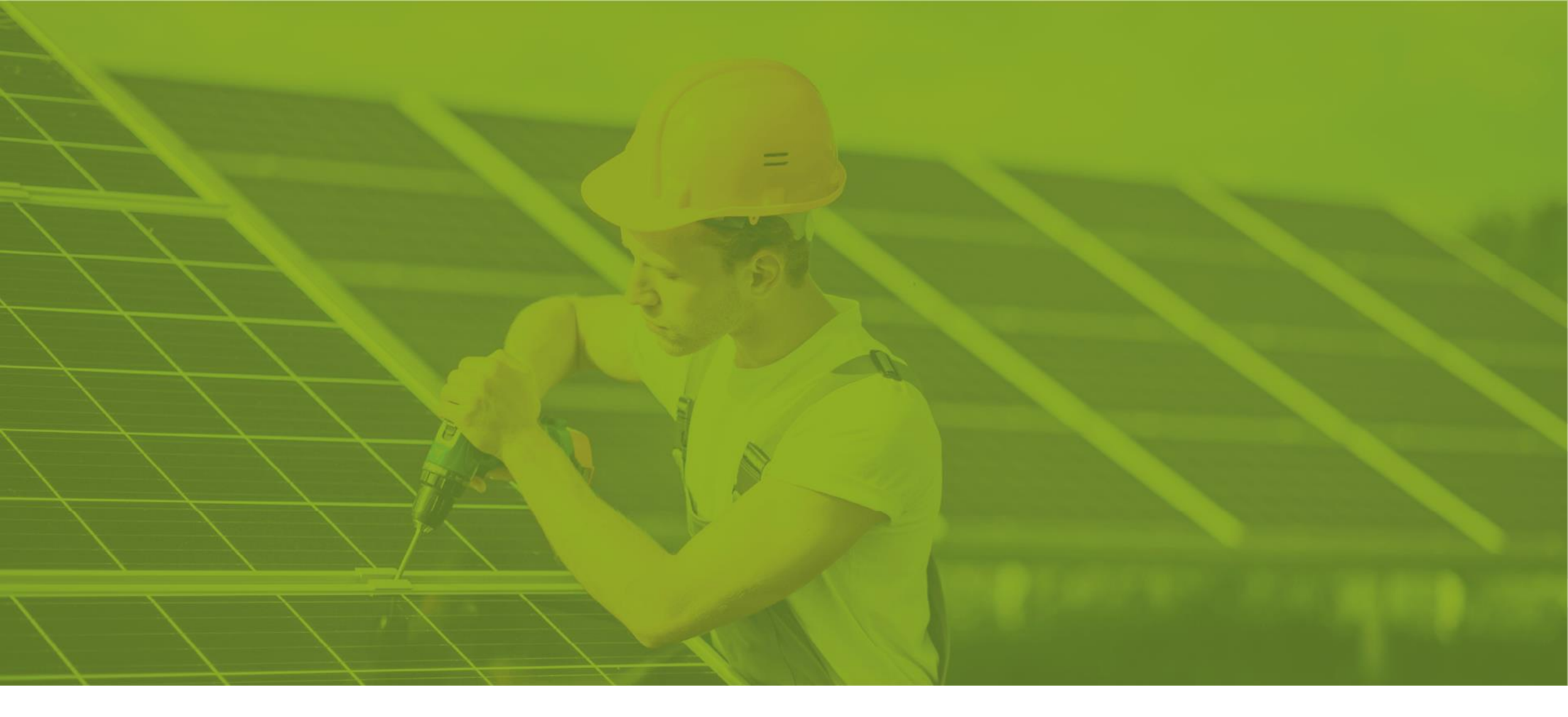

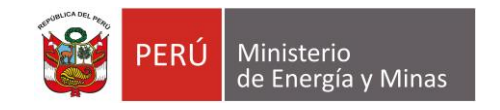

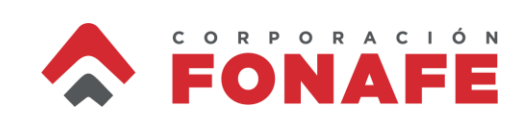

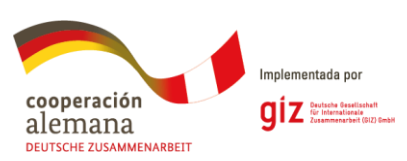